# Dangbei Google TV

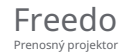

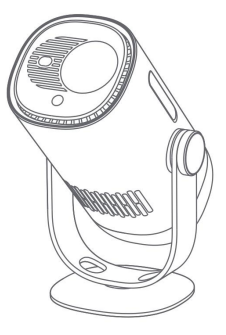

# Návod

OBSAH Pred použitím Dôležité pokyny Zoznam balení Prehľad projektora LED indikácia tlačidla napájania Prehľad diaľkového ovládača Začiatok používania Nastavenie siete Nastavenie zaostrenia Nastavenie korekcie obrazu Režim Bluetooth reproduktora Režim batérie Nabíjanie powerbankou Google Assistant Google Cast™ Zrkadlenie obrazovky Vstupy Ďalšie nastavenia Špecifikácia Odstraňovanie problémov Vyhlásenie

Pred použitím si prečítajte

Prečítajte si prosím pozorne návod k produktu:

Ďakujeme vám za nákup a používanie týchto produktov.

Pre vašu bezpečnosť a záujmy si pred použitím produktu starostlivo prečítajte pokyny k produktu.

O pokynoch k produktu:

Ochranné známky a názvy uvedené v pokynoch k produktu sú majetkom príslušných vlastníkov.

Všetky uvedené pokyny k produktu sú iba ilustratívne. Skutočný produkt sa môže líšiť v dôsledku vylepšenia produktu.

Nenesieme zodpovednosť za akékoľvek zranenie osôb, škody na majetku alebo iné škody spôsobené tým, že používateľ nedodrží pokyny k produktu alebo bezpečnostné opatrenia.

\* Dangbei si vyhradzuje právo interpretovať a upravovať pokyny k produktu.

# Dôležité pokyny

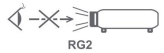

Rovnako ako pri akomkolveki jasnom zdroji sa nepozerajte do priameho lúča, RG2 IEC 63217-52015 Používatelia si si vedomí rizika popálenia kože alebo rohovky. LASEROVÝ PRODUKT TRIEDY 1, Vyhovuje IEC 60825-1:2014. Neblokujte ani nezakrývajte otvory pre odvod tepla zariadenia, aby nedošlo k ovplyvneniu odvodu tepla vnitorných časti, a poškodeniu zariadenia. Uchovávajte mimo dosahu vlhkosti, expozicie, vysokej teploty, nizkeho tlaku a magnetického prostredia. Neumiestňujte zariadenie na miesta náchylné k nadmernému prachu a nečistotám. Umiestnite zariadenie na rovnů a stabilnů stanicu a nekladte zariadenie na povrch, ktorý je náchylný k vibřačaám. Nedovolte detom manipulovať so zariadenim bez dozoru. Na zariadenie nekladte čážké alebo ostré predmety. Vyhnite sa extrémnym vibráciám, pretože môžu poškodiť vnútroné súčasti. Používajte správny typ báčné pre dlalkové ovládanie. Používajte lba príslušenstvo/

- príslušenstvo špecifikované alebo poskytnuté výrobcom (ako je výhradný napájací
- adaptér, držiak atď.). Nerozoberajte zariadenie. Zariadenie smie opravovať iba
- personál autorizovaný výrobcom. Umiestnite a používajte zariadenie v prostredí s teplotou 0-35 °C. Kovové
- puzdro je potiahnuté izolačnou farbou. Zástrčka je považovaná za odpojené
- zariadenie adaptéra. Adaptér by mal byť inštalovaný v blízkosti zariadenia a mal by byť ľahko prístupný. Chraňte napájací kábel
- pred pošliapaním alebo priškripnutím, najmä u zástrčiek, zásuviek, a
- bod, kde to vystupuje zo zariadenia. V prípade búrky alebo pri dlhšom nepoužívaní odpojte toto zariadenie zo zásuvky. Tam, kde sa
- na odpojenie zariadenia používa zástrčka alebo prepojka zariadenia, je odpojené zariadenie
- zostane ľahko ovládateľné. Nikdy sa nedotýkajte napájacieho kábla
- alebo napájacieho konektora mokrými rukami. Pri výmene batérie za nesprávny typ
- hrozí nebezpečenstvo výbuchu. Použité batérie zlikvidujte v súlade s miestnymi predpismi.

## Obsah balenia

Pred použitím tohto produktu skontrolujte, či sú všetky položky súčasťou balenia.

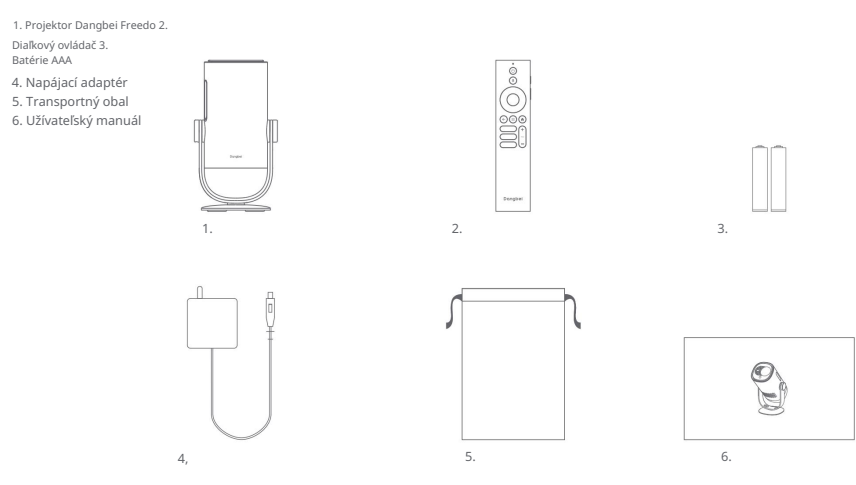

# Prehľad projektora

Prehľad a popis rozhrania.

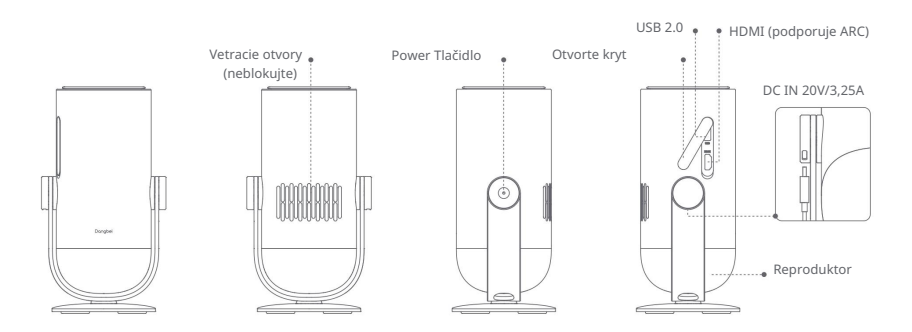

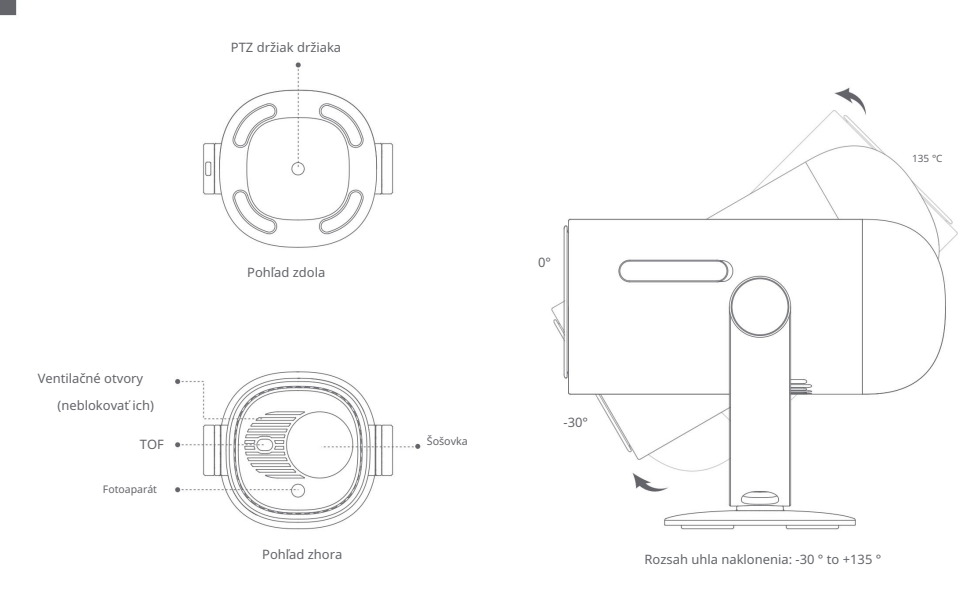

# Sprievodca LED indikátorom tlačidla napájania

| Scenár          |                                      | Stav zariadenia    | Úroveň batérie | Správanie LED    |
|-----------------|--------------------------------------|--------------------|----------------|------------------|
|                 | projekcie Nabíjanie pomocou adaptéra | Pohotovostný režim | = 100 %        | Bílá (pulzuje)   |
| Režim projekcie |                                      |                    | =70%-99%       | Zelená (bliká)   |
|                 |                                      |                    | = 20 % - 69 %  | Oranžová (bliká) |
|                 |                                      |                    | 19 %           | Červená (bliká)  |
|                 |                                      |                    | = 100 %        | Vyprvabé         |
|                 |                                      |                    | =70%-99%       | Zelená (bliká)   |
|                 |                                      | Vypnuté            | = 20 % - 69 %  | Oranžová (bliká) |
|                 |                                      |                    | 19 %           | Červená (bliká)  |
|                 |                                      |                    | = 100 %        |                  |
|                 |                                      |                    | =70%-99%       |                  |
|                 |                                      | zapnuté            | = 20 % - 69 %  | Biela (svieti)   |
|                 |                                      |                    | 19 %           |                  |

| Scenár                       |                                                                                           | Stav zariadenia                               | úroveň batérie | správanie ľad                              |
|------------------------------|-------------------------------------------------------------------------------------------|-----------------------------------------------|----------------|--------------------------------------------|
| Režim projekcie              | Režim batérie<br>(odpojený)                                                               | Vypnůť<br>Vypnuté                             | = 100 %        | Vypnuté                                    |
|                              |                                                                                           |                                               | =70%-99%       | Vypnuté                                    |
|                              |                                                                                           |                                               | = 20 % - 69 %  | Vypnuté                                    |
|                              |                                                                                           |                                               | 19 %           | Vypnuté                                    |
|                              |                                                                                           | Zapnite<br>Zapnuté                            | = 100 %        | Vypnuté                                    |
|                              |                                                                                           |                                               | =70%-99%       | Zelená (svieti)                            |
|                              |                                                                                           |                                               | = 20 % - 69 %  | Oranžová (svieti)                          |
|                              |                                                                                           |                                               | 19 %           | Červená (bliká)                            |
|                              | Kontrola úrovne batérie<br>(krátko stlačte tlačidlo power<br>projektora v režime batérie) | Vypnúť<br>Vypnuté                             | = 70 % - 100 % | Zelená: rozsvieti sa raz za<br>stlačenie   |
|                              |                                                                                           |                                               | = 20 % - 69 %  | Oranžová: rozsvieti sa raz za<br>stlačenie |
|                              |                                                                                           |                                               | 19 %           | Červená: rozsvieti sa raz za stlačenie     |
| Režim reproduktora Bluetooth |                                                                                           | Prepnutie do režimu<br>reproduktora Bluetooth | N/A            | Modrá (dýcha)                              |
|                              |                                                                                           | Čakanie na škárovanie                         | N/A            | Modrá (dýcha)                              |
|                              |                                                                                           | Úspešne pripojené                             | N/A            | Modrá (svieti)                             |
|                              |                                                                                           | Prepnutie do režimu premietania               | N/A            | Pozri správanie LED v režime projekcie     |

# Prehľad diaľkového ovládania

Otvorte kryt priestoru pre batérie na diaľkovom ovládači.

Nainštalujte 2 batérie AAA \*.

- Vráťte späť kryt priestoru pre batérie.
- \* Vložte nové batérie podľa označenia polarity.

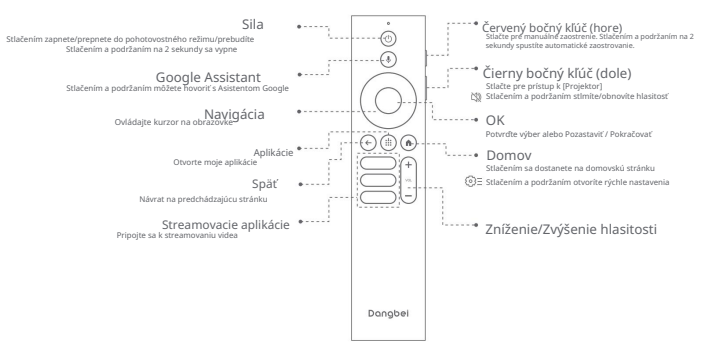

# Tlačidlá diaľkového ovládača

1. Napájanie (Power)

Stlačte pre zapnutie, prepnutie do pohotovostného režimu alebo prebudenie, Podržte po dobu 2s pre vypnutie)

2. Asistent Google

Podržte tlačidlo na aktiváciu hlasového asistenta Google

3. Navigácia(Navigation) - Ovládanie kurzora na obrazovke

4. Aplikácia (Apps) - Otvoriť nainštalované aplikácie

5. Späť (Back) - Návrat na predchádzajúcu stránku

- Streamingové aplikácie (Streaming Apps) Pripojenie k video streamovacím službám
- Červené bočné tlačidlo (Hore) (Red Side Key Up) Stlačte pre manuálne zaostrenie

Podržte po dobu 2 sekúnd pre automatické zaostrenie

 Čierne bočné tlačidlo (Dole) (Black Side Key - Down) Stlačte pre prístup k [Projektor]

Podržte pre stlmenie / obnovenie hlasitosti

9. OK - Potvrdenie výberu alebo pauza / pokračovanie 10.Domov (Home)

Stlačte pre prístup na domovskú stránku

Podržte pre otvorenie rýchlych nastavení

11.Hlasitosť nadol / Hlasitosť nahor ( Volume Down/Volume Up )

# Začíname

### 1. Umiestnenie

Umiestnite projektor na stabilný rovný povrch pred projekčnú plochu. Odporúča sa rovný a biely projekčný povrch. Ak chcete určiť vzdialenosť medzi projektorom a premietacou plochou, postupujte podľa nižšie uvedených pokynov, a zodpovedajúcu velkosť projekcie:

|            | <sup>Obrazovka</sup><br>(dĺžka × šírka) |    |
|------------|-----------------------------------------|----|
| 60 palcov  | 133 x 75 cm<br>4,36 x 2,46 ft           |    |
| 80 palcov  | 177 x 100 cm<br>5,8 x 3,28 ft           | 0( |
| 100 palcov | 221 x 124 cm<br>7,25 x 4,06 ft          |    |
| 120 palcov | 265 x 149 cm<br>8,69 x 4,88 ft          |    |

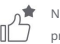

Najlepšia odporúčaná veľkosť projekcie je 80 palcov.

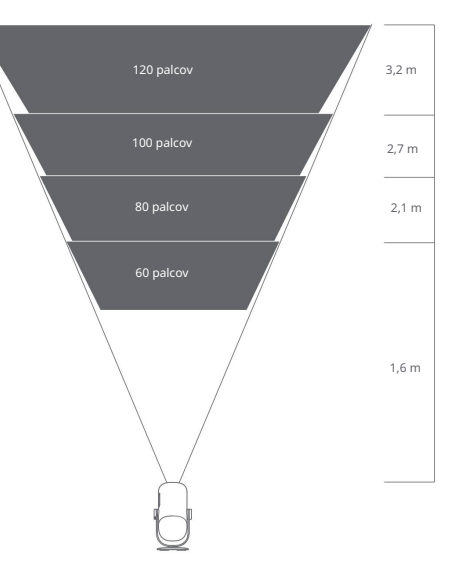

2. Power on - Zapnite napájanie (Pri prvom použití prosím plne nabite projektor pomocou dodaného adaptéra.)

#### 2.1 Pri použití adaptéra

Pripojte projektor k adaptéru a zapojte ho do elektrickej zásuvky.

- Projektor zapnite stlačením tlačidla napájania na projektore alebo na diaľkovom ovládači.
- \* Pred spárovaním diaľkového ovládača je možné projektor zapnúť iba pomocou tlačidla napájania na projektore.

#### 2.2 V režime batérie (odpojené)

Zapnite projektor stlačením a podržaním tlačidla napájania na 2 sekundy.

\* Tlačidlo napájania na diaľkovom ovládači nie je možné použiť na zapnutie projektora v režime batérie.

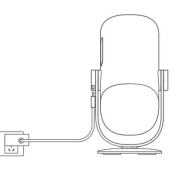

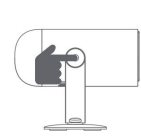

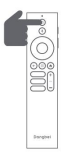

#### 3. Pohotovostný režim / Vypnutie

#### 3.1 Pri použití adaptéra

Stlačením tlačidla napájania na projektore alebo na diaľkovom ovládači prejdite do pohotovostného režimu. Ak chcete projektor vypnúť, stlačte a podržte tlačidlo napájania na projektore alebo diaľkovom ovládači po dobu 2 sekúnd.

#### 3.2 V režime batérie (odpojené)

Projektor vypnite stlačením tlačidla napájania na projektore alebo na diaľkovom ovládači.

\* Pohotovostný režim nie je podporovaný v režime batérie.

### 4 Párovanie diaľkového ovládania

Zapnite projektor a počkajte na výzvu na spárovanie Bluetooth na obrazovke. Umiestnite diaľkový ovládač do vzdialenosti 10 cm / 0,33 stopy od projektora. Súčasne stlačte a podržte klávesy Akonáhle začne kontrolka blikať, uvoľnite tlačidía. Počkajte, kým nebudete počuť dve "pípnutia", ktoré značia úspešné spárovanie.

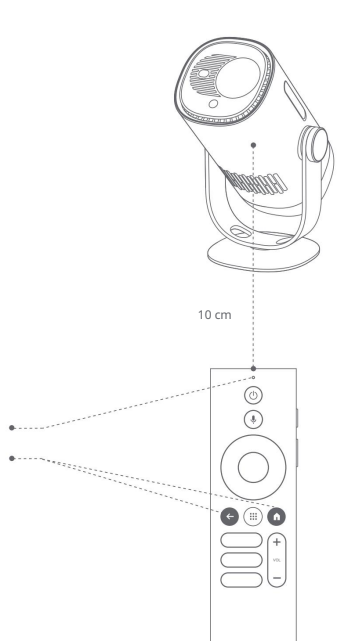

Stlačte a podržte pre spárovanie \* \*

LED

\* Ak sa párovanie nepodarí, opakujte vyššie uvedené kroky, kým kontrolka diaľkového ovládania neprestane blikať.

11

### Nastavenie siete

Prejdite do [Settings], vyberte [Network & Internet] a zapnite Wi-Fi. Vyberte svoju sieť a zadajte správne heslo.

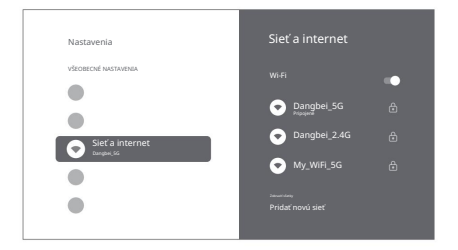

### Focus - Nastavenie zaostrenia

Metóda 1: Stlačte červené bočné tlačidlo (hore) pre ručné zaostrenie. Stlačte a podržte po dobu 2 sekúnd pre automatické zaostrenie. Metóda 2: Prejdite na [Projector], vyberte [Focus] a zvoľte buď ručné ostrenie, alebo automatické ostrenie.

#### Automatické zaostrovanie

Ak chcete spustiť funkciu automatického zaostrenia, zvoľte [Auto Focus]. Obraz sa automaticky vyjasní.

Manual focus - Manuálne ostrenie

Vyberte [Manual Focus] a pomocou navigačných tlačidiel (hore/dole) na diaľkovom ovládači upravte vzdialenosť zaostrenia a zjasnite obraz.

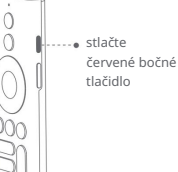

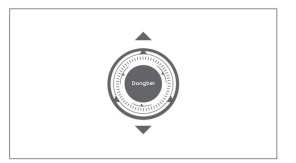

### Nastavenie korekcie obrazu

1. Keystone Correction - Korekcia lichobežníkového skreslenia

Prejdite na [ Projector] -- [Image Correction]. Vyberte [Auto Keystone

Correction] a obrazovka bude automaticky opravená. Vyberte [Manual Keystone Correction] a pomocou navigačných tlačidiel

upravte štyri body a tvar obrazu.

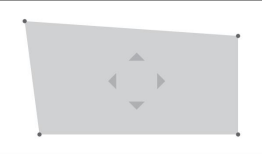

### 2. Intelligent Screen Fit - Inteligentné prispôsobenie obrazovky

- Prejdite na [Projector] -- [Image Correction] a zapnite [Fit to Screen).
- Podľa pokynov na obrazovke automaticky upravte premietaný obraz tak, aby zodpovedal obrazovke.
- Táto funkcia podporuje iba obrazovky s pomerom strán 16:9.

### 3. Intelligent Obstacle Avoidance- Inteligentné vyhýbanie sa prekážkam

- Prejdite na [Projector] -- [Image Correction] -- [Advanced] a zapnite [Avoid Obstacles].
- Podľa pokynov na obrazovke automaticky upravte premietaný obraz tak, aby na projekčnej ploche neboli žiadne predmety.

# Režim Bluetooth reproduktora

Prejdite do [Settings], vyberte [Projector] a kliknite na [Bluetooth speaker mode]. Pripojte svoj telefón k zariadeniu s názvom Bluetooth obsahujúcím "DBODO3". Po úprave názvu zariadenia bude zodpovedajúcím spôsobom synchronizovaný aj názov Bluetooth.

Keď budete počuť "Bluetooth connection successful", projektor môže prehrávať hudbu z vášho telefónu.

Stlačením a podržaním tlačidla na dialkovom ovládači po dobu 2 sekúnd ukončite režim [Bluetooth speaker mode].

# Battery Mode - Režim baterie-

Odpojte napájací adaptér.

Projektor bude napájaný zo vstavanej batérie.

Jas sa automaticky prepne do režimu ECO, aby sa predĺžila životnosť batérie.

\* Môžete prepnúť do iných režimov jasu, ale to môže ovplyvniť životnosť batérie.

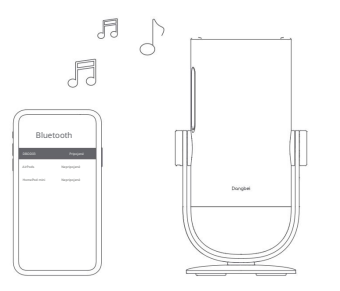

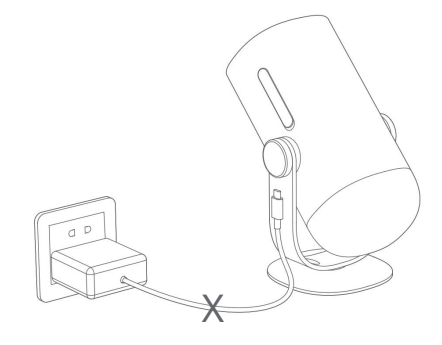

### Nabíjanie pomocou powerbanky

Odpojte napájací adaptér.

Pre pripojenie projektora k powerbanke použite napájací kábel USB-C. \* Uistite sa, že napájacia banka podporuje PD3.0 65W a napájací kábel USB-C podporuje PD 65W.

### Google Assistant

Váš televízor je užitočnejší ako inokedy. Použite svoj hlas na vyhľadávanie filmov, streamovanie aplikácií, prehrávanie hudby a ovládanie televízora. Počiadajte Asistenta Google, aby našiel konkrétny titul, hľadal podľa žánru alebo získal personalizované odporúčania. Získajte dokonca odpovede na obrazovke, ovládajte zariadenie chytrej domácnosti a ďalšie. Začnite stlačením tiačila Google Assistant na diakovom ovládaní.

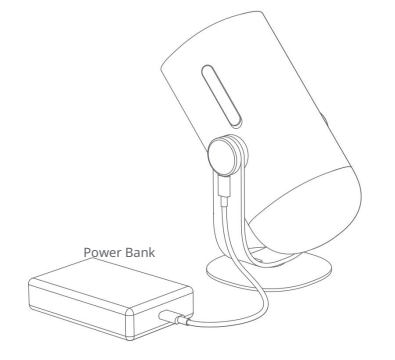

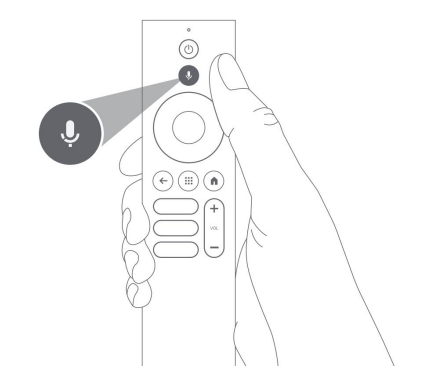

# Google Cast™

Pomocou Google Cast môžete jednoducho odosielať svoje obľúbené filmy, hudbu a ďalší obsah do televízie.

Odosielanie obsahu v aplikácii:

Jednoducho kliknite na tlačidlo Cast v aplikáciách, ktoré už poznáte a máte radi. Nevyžadujú sa žiadne nové prihlásenia ani sťahovania.

- 1. Pripojte zariadenie a projektor k rovnakej bezdrôtovej sieti.
- 2. Otvorte na svojom zariadení aplikáciu pre streamovanie.
- 3. Prehrajte video a kliknite na tlačidlo Cast na obrazev videa.

4. Vyberte "DBOD03" pre pripojenie. Projektor zobrazí video z vášho zariadenia \* Z

dôvodu obmedzenia autorských práv nie je možné určitý obsah prenášať do projektora.

Obsah môžete streamovať do projektora inštaláciou rovnakej aplikácie.

# Screen Mirroring -Zrkadlenie obrazovky

Môžete premietnuť celú obrazovku zo svojho zariadenia do projektora. Odoslanie obrazovky zariadenia:

1. Uistite sa, že zariadenie aj projektor sú pripojené k rovnakej bezdrôtovej sieti.

- 2. Nainštalujte do projektora aplikáciu AirScreen.
- 3. Otvorte aplikáciu AirScreen a dokončite proces podľa pokynov na obrazovke.

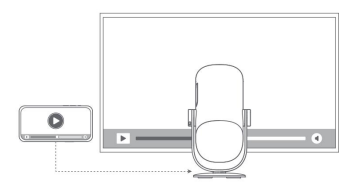

## Vstupy

#### HDMI

Vložte zariadenie HDMI do portu HDMI. Stlačením a podržaním tlačidla Home na diaľkovom ovládaní otvorite ponuku rýchleho nastavenia z pravej strany obrazovky. Prejdite na [inputs] a vyberte HDMI.

#### USB disk

Stiahnite si aplikáciu Prieskumník súborov z Google Play. Vložte disk USB-A do portu USB. Otvorte aplikáciu Prieskumník súborov, nájdite jednotku USB a vyberte obsah, ktorý chcete sledovať.

\* Podporované formáty USB: FAT32, NTFSNTFS

# More Settings -Ďalšie nastavenia

### 1. Projection Mode-Režim premietania

Prejdite na [Settings] -- [Projector] -- [Advanced Settings] -- [Projection Mode] a vyberte spôsob umiestnenia projektora.

### 2. Zoom - Priblíženie

Prejdite na [Settings] -- [Projector] -- [Image Correction] -- [Image Adaption] a zmenšite veľkosť obrazu zo 100 % na 50 %.

3. System & Product Info - informácie o systéme a produkte.- Prejdite na [Settings] -- [System] -- [About] a skontrolujte informácie o systéme a produkte.

\* Aby ste zaistili hladký upgrade systému, použite na napájanie napájací adaptér, aby ste predišli problémom spôsobeným neočakávaným výpadkom napájania.

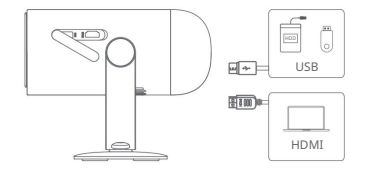

Rozlíšenie displeja: 1920 x 1080

Technológia displeja: 0.23" DLP

Reproduktory: 6W

Wi-Fi: Dvojpásmová 2.4/5.0 GHz

Bluetooth verzia: 5.1

Rozmery: 131 x 109 x 239 mm

Hmotnosť: 1.4 kg

### Odstraňovanie problémov

1. Žiadny zvukový výstup

Skontrolujte, či ste dvakrát klikli na čiernu bočnú klávesu na diaľkovom ovládači, aby ste projektor prepli do režimu stlmenia. b. Skontrolujte, či je rozhranie projektora "HDMI 1 (eARC)" alebo Bluetooth pripojené k externému zvukovému zariadeniu.

2. Žiadny obrazový výstup

Stlačte tlačidlo napájania umiestnené na zadnej strane projektora. Indikátor tlačidla napájania zhasne, ak projektor úspešne prejde do režimu projekcie, b. Uistite sa, že napájací adaptér má výstupné napájanie.

3. Žiadna sieť

A. Zadajte nastavenia a skontrolujte stav sieťového pripojenia v možnosti siete.
b. Uistite sa, že je sieťový kábel správne zapojený do rozhrania projektora "LAN".
C. Uistite sa, že je router správne nakonfigurovaný.

4. Rozmazaný obrázok

A. Upravte zaostrenie alebo lichobežníkové skreslenie.

b. Projektor a plátno/stena musia byť umiestnené v efektívnej vzdialenosti.

C. Objektív projektora nie je čistý.

5. Neobdĺžnikový obrázok A. Ak

nepoužívate funkciu korekcie lichobežníkového skreslenia, umiestnite projektor kolmo k projekčnej ploche/múr. b. Na úpravu zobrazenia použíte funkciu korekcie lichobežníkového skreslenia.

6. Automatická korekcia lichobežníkového skreslenia zlyhala

A. Uistite sa, že kamera/TOF na prednom paneli nie je zablokovaná alebo znečistená.

19 b. Najlepšia vzdialenosť automatickej korekcie lichobežníkového skreslenia je 2,0-4,0 m, horizontálne ±30°.

#### 7. Zlyhanie autofokusu

A. Uistite sa, že kamera/TOF na prednom paneli nie je zablokovaná alebo znečistená. b. Najlepšia vzdialenosť autofokusu je 2,0 – 3,5 m, horizontálne ±20 °.

8. Smart Eye Protection zlyhala

A. Ulstite sa, že kamera/TOF na prednom paneli nie je zablokovaná alebo znečistená b. Optimálny rozsah snímania sa nachádza okolo stredu obrazu. Príliš blízko k okrajom môže spôsobiť poškodenie oka ochranná funkcia sa nespustí.

9. Zlyhanie funkcie Intelligent Screen Fit

A. Uistite sa, že je projektor správne umiestnený tak, aby premietaný obraz presahoval okraje projekčného plátna.

b. Uistite sa, že projekčné plátno má farebný rámček/rámik na všetkých štyroch stranách, aby projektor mohol rámček rozpoznať.

C. Uistite sa, že vzor červeného rámčeka je vo vnútri rámu obrazovky a nie je blokovaný.

#### 10. Diaľkové ovládanie nereaguje

A. Uistite sa, že je diaľkový ovládač úspešne spárovaný cez Bluetooth. Ak je párovanie úspešné, kontrolka LED raz blikne keď stlačíte akékoľvek tlačidlo. Keď stlačíte a podržíte ľubovoľné tlačidlo, kontrolka LED zostane svietiť.

B. Ak sa párovanie nepodarí, kontrolka LED trikrát zabliká, keď stlačíte ľubovoľné tlačidlo. Keď stlačíte a podržíte ľubovoľné tlačidlo, kontrolka LED trikrát zabliká a potom zostane svietiť.

C. Skontrolujte, či indikátor napájania stále svieti bez toho, aby ste stlačili akékoľvek tlačidlo. Ak áno, skontrolujte stav tlačidiel diaľkového ovládania aby nedošlo k ich stlačeniu.

d. Uistite sa, že medzi projektorom a diaľkovým ovládačom nie je žiadne rušenie alebo prekážky.

E. Skontrolujte batériu a polaritu inštalácie.

#### 11. Ako pripojiť ďalšie zariadenia cez Bluetooth

Prejdite do Nastavenia a vyberte [Diaľkové ovládače a príslušenstvo] pre spárovanie s inými zariadeniami Bluetooth.

12. Ostatné

Neváhajte nás kontaktovať na adrese support@dangbei.com

### Vyhlásenie

Google TV je názov softvérového prostredia tohto zariadenia a ochranná známka spoločnosti Google LLC. Google, YouTube a Google Cast sú ochranné známky spoločnosti Google LLC.

Toto zariadenie bolo testované a spĺňa limity pre digitálne zariadenia triedy B podľa časti 15 pravidiel FCC. Tieto limity sú navrhnuté tak, aby poskytovali primeranú ochranu proti škodlivému rušeniu v domácom prostredí.

Toto zariadenie generuje, využíva a môže vyžarovať vysokofrekvenčnú energiu, a pokiaľ nie je inštalované a používané v súlade s pokynmi, môže spôsobiť škodlivé rušenie rádiovej komunikácie. Neexistuje však žiadna záruka, že v konkrétnej inštalácii k rušeniu nedôjde. Ak zariadenie spôsobuje škodlivé rušenie rádiového alebo televízneho príjmu, čo je možné zistiť vypnutím a zapnutím zariadenia, odporúča sa uživateľovi vykonať jedno alebo viac z nasledujúciho patrení:

Presmerovať alebo premiestniť prijímaciu anténu.

Zvýšiť vzdialenosť medzi zariadením a prijímačom.

Pripojiť zariadenie do zásuvky na inom elektrickom okruhu, než je prijímač.

Požiadať o radu predajcu alebo skúseného technika rádiových/TV zariadení.

Akékoľvek zmeny alebo úpravy, ktoré nie sú výslovne schválené stranou zodpovednou za dodržiavanie predpisov, môžu zneplatniť oprávnenie užívateľa na prevádzku zariadenia.

Toto zariadenie pracuje na frekvenciách: 2402-2480 MHz (EIRP <20 dBm) 5412-2472 MHz (EIRP <20 dBm) 5150-5250 MHz (EIRP <20 dBm) 5250-5350 MHz (EIRP <20 dBm) 5470-5725 MHz (EIRP <27 dBm) 5725-5850 MHz (EIRP <13,98 dBm)

Vyhlasujeme, že toto zariadenie je v súlade so základnými požiadavkami a ďalšími relevantnými ustanoveniami smernice 2014/53/EÚ.

Spĺňa všetky technické predpisy platné pre produkt v rámci britských predpisov o rádiových zariadeniach (SI 2017/1206), predpisov o bezpečnosti elektrických zariadení (SI 2016/101) a predpisov o elektromagnetickej kompatibilite (SI 2016/1091).

**NETFLIX** Netflix je ochranná známka spoločnosti Netflix, Inc.

Vyrobené na základe licencie od Dolby Laboratories. Dolby, Dolby Audio a symbol dvojitého D sú ochranné známky spoločnosti Dolby Laboratories Licensing Corporation.

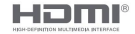

UK

ČÀ

Pojmy HDMI, HDMI High-Definition Multimedia Interface, HDMI Trade Dress a logá HDMI sú ochranné známky alebo registrované ochranné známky spoločnosti HDMI Licensing Administrator, Inc. Toto zariadenie spĺňa pravidlá DHHS 21 CFR CAN ICES-3 (B) / NMB-3 (B)

Toto digitálne zariadenie triedy B spĺňa normu Canadian ICES-003.

Toto zariadenie obsahuje vysielače/prijímače s licenciou, ktoré spĺňajú požiadavky nariadenia Innovation, Science and Economic Development Canada (ISED) pre zariadenia bez licencie. Prevádzka podlieha nasledujúcim dvom podmienkam:

Toto zariadenie nesmie spôsobovať rušenie.

Toto zariadenie musí prijať akékoľvek rušenie, vrátane rušenia, ktoré by mohlo spôsobiť nežiaducu funkciu zariadenia.

Len pre projektory Vzdialenosť medzi užívateľom a produktom by mala byť minimálne 20 cm. Pásmo 5150-5350 MHz je určené iba na vnútorné použitie.

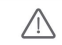

VAROVANIE: Tento produkt môže obsahovať olovo, ktoré je v štáte Kalifornia známe ako látka spôsobujúca rakovinu, vrodené vady alebo iné poškodenie reprodukčného systému. Viac informácií náidete na www.P65Warnings.ca.gov.

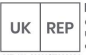

EVATOST CONSULTING LTD

Office 101 32 Threadneedle Street, London, United Kingdom, EC2R 8AY contact@evatmaster.com

eVatmaster Consulting GmbH Bettinaser.30 RFP 60325 Frankfurt nad Mohanom. Nemecko contact@evatmaster.com

FÚ

Obe spoločnosti fungujú jba ako zástupcovia pre cezhraničných predajcov a nie sú výrobcami, dovozcami ani distribútormi produktu. Nie sú zodpovedné za žiadne popredajné služby súvisiace s týmto produktom. V prípade akýchkoľvek problémov s kvalitou produktu alebo porušenia práv je výhradne zodpovedný výrobca/dovozca/predajca.

### VYHLÁSENIE O ZHODE EÚ

Produkt: Prenosný projektor Ochranná známka: Dangbei Označenie modelu: DBOD03 Výrobca: Shenzhen Dangs Science and Technology Co., Ltd. Adresa výrobce: 901, GDC Building, Gaoxin Mid 3rd Road, Maling Community, Yuehai Sub-district, Nanshan District, Shenzhen, Čína. Telefón výrobcu: +86-755-26907499 My, Shenzhen Dangs Science and Technology Co., Ltd., týmto vyhlasujeme na svoju výhradnú zodpovednosť, že vyššie uvedený produkt je v súlade s požiadavkami nasledulúcich smerníc:

RED smernica: 2014/53/EÚ RoHS smernica: 2011/65/EÚ (EÚ) 2015/863 Smernica WEEE: 2012/19/EÚ Nariadenie REACH: 2006/1907/EC

Súlad s týmito smernicami bol preukázaný splnením nasledujúcich harmonizovaných noriem a/alebo predpisov:

| EN 62311:2008                                             | EN IEC 62368-1:2020+A11:202                               |
|-----------------------------------------------------------|-----------------------------------------------------------|
| EN 301489-3 V2.3.2 (2023-01)<br>EN 55035:2017+A11:2020 EN | EN 301489-17 V3.2.4 (2020-09<br>EN 61000-3-2:2019+A1:2021 |
| 301893 V2.1.1 (2017-05)                                   | EN 300440 V2.1.1 (2017-03)                                |
| 2011/65/EÚ (EÚ) 2015/863                                  | 2006/1907/ES                                              |

EN 301489-1 V2.2.3 (2019-11) EN 55032:2015+A11:2020 EN 61000-3-3:2013+A2:2021 EN 300328 V2.2.2 (2019-07) 2012/19/EÚ

Podpísané za a v mene: Shenzhen Dangs Science and Technology Co., Ltd. Miesto: Shenzhen, Čína Meno: Libing Zhang PDátham: 2024-02-07

Pozícia: Certifikačný inžinier

CE

Libing 2 hang